## **ACT-102D**

# 嵌入式通讯管理机 二次开发手册

Nematron<sup>®</sup> ARM-based Communication Technology

First Edition Oct-15, 2016

目 录

| 概论 | ₫   |               |
|----|-----|---------------|
| 1. | 软件  | 印置3           |
|    | a)  | 缺省配置4         |
|    | b)  | 调试方式4         |
|    | c)  | <b>网络配置</b> 4 |
|    | d)  | 标准串口4         |
|    | e)  | RUN 指示灯5      |
|    | f)  | 看门狗5          |
|    | g)  | 服务配置5         |
|    |     | <b>ntp</b> 5  |
|    |     | vsftpd5       |
|    |     | telnetd       |
|    |     | sshd5         |
|    |     | boa5          |
|    |     | <b>snmpd</b>  |
|    |     | openvpn       |
| 2. | API | 使用            |
|    | a)  | API 编译        |
|    | b)  | API 接口7       |
|    |     | 蜂鸣器           |
|    |     | GPIO          |
|    |     | 指示灯           |
|    |     | 看门狗9          |
|    |     | com-delay9    |
|    |     | 读序列号10        |
| 3. | 开发  | え補助10         |
|    |     | 开机自启动10       |
|    |     | 查看内核版本10      |
|    |     | 二次开发组件10      |

## 概述

ACT-102D 是一款超低功耗、无风扇嵌入式通讯管理机,使用 ARM Cortex-A5 为 CPU, 支持 2 路带隔离串口和 1 路 10/100Mbps 以太网口。导轨安装方式适合现场紧凑安装要求。 ACT-102D 支持一个 SIM 卡槽,可以通过电信数据网络实现远程通信能力。ACT-102D 采用 9~36VDC 宽电压供电,隔离 IO 设计,支持 Embedded Linux 操作系统,特别适用于电力自 动化、轨道交通、石油和天然气等环境恶劣的行业,实现串口设备到以太网的自动化信息采 集和通讯协议转换,是工业现场低成本解决方案的理想选择。

| 类型       | 说明                               |
|----------|----------------------------------|
| CPU      | ARM® Cortex®-A5 SAMA5D35 @536MHz |
| SDRAM    | DDR2 128MB                       |
| Flash    | NAND Flash 256MB                 |
| USB      | 2 * USB2.0 Host                  |
| Ethernet | 2 * RJ45 10/100Mbps              |
| UART     | 6 * RS232/RS485                  |
| SIM卡槽    | 1*SIM卡槽(标准大卡尺寸)                  |
| RESET    | 复位按键                             |
| WDT      | 硬件看门狗                            |

## 1. 软件配置

| ACT-102D | 内核及 | 服务 | ·支持如 | 下: |
|----------|-----|----|------|----|
|----------|-----|----|------|----|

| 类型            | 说明                                               |  |  |
|---------------|--------------------------------------------------|--|--|
| 内核            | Linux Kernel 3.10                                |  |  |
| 协议栈           | TCP, UDP, ARP, DHCP, HTTP, NTP, SNMP, PPP, PPPoE |  |  |
| 文件系统          | VFAT,NFS,UBI                                     |  |  |
| 系统工具          | bash/busybox/telnet/ftp/ssh/scp                  |  |  |
| 支持的服务和进程      | telnetd/sshd/boa/snmpd/ftpd/openvpn/openssl      |  |  |
| 开发环境          | ARM GCC 交叉编译环境                                   |  |  |
| ETH0默认IP      | 192.168.2.10                                     |  |  |
| RESET按钮操作     |                                                  |  |  |
| 1. 按RESET按钮一  | 次:系统重启。                                          |  |  |
| 2. 按下RESET按钮  | ,保持5秒:恢复默认IP地址。                                  |  |  |
| 3. 按下RESET按钮。 | ,保持10秒:恢复全部出厂设置。                                 |  |  |

#### a) 缺省配置

| 配置项       | 分类      | 详细                   |
|-----------|---------|----------------------|
| 登陆权限      | 管理用户    | 用户名root 密码root (可修改) |
| 串口调试      | CONSOLE | 115200bps, 8-N-1     |
| 网络配置      | ETH0    | 缺省IP: 192.168.2.10   |
| telnetd   |         | 默认开启                 |
| pure-ftpd |         | 默认开启                 |

### b) 调试方式

1. 串口调试

| 配置项          | 值         |
|--------------|-----------|
| CONSOLE串口波特率 | 115200bps |
| 数据位          | 8         |
| 奇偶校验         | 无         |
| 停止位          | 1         |

2. telnet调试

根据ETH0 <IP地址>,可通过telnet方式访问终端。

#### c) 网络配置

#### # vi /etc/network/interfaces

用户可自行修改该配置文件,系统重启后生效。

#### d) 标准串口

| COM1-COM6 串口为转     | 次件可配置,命令行配置如下:    |
|--------------------|-------------------|
| # gpio -com        | 显示所有串口当前状态        |
| # gpio -com 1      | 显示COM1当前状态        |
| # gpio -com 1 232  | 配置COM1为RS232模式    |
| # gpio -com 2 485  | 配置COM2为RS485模式    |
| # gpio -com 232    | 配置COM1-10为RS232模式 |
| # gpio -com 485    | 配置COM1-10为RS485模式 |
| # show -delay all  | 显示所有串口的delay值     |
| # show -delay 1    | 显示COM1的delay值     |
| # set -delay all 1 | 设置所有串口的delay值为1   |
| # set -delay 1 1   | 设置COM1的delay值为1   |
| 串口配置对应关系           |                   |

 申口号
 设备号
 申口模式

 COM1
 /dev/ttyS1
 RS232/RS485

 COM2
 /dev/ttyS2
 RS232/RS485

凤凰端子线序:

| PIN | 1     | 2     | 3     | 4     | 5         |
|-----|-------|-------|-------|-------|-----------|
| 信旦  | Data+ | Data- | TXD   | RXD   | GND       |
| 百万  | RS485 | RS485 | RS232 | RS232 | RS232/485 |

#### e) RUN 指示灯

**# gpio sys-led 1**(系统灯亮一下) **# gpio sys-led 0**(系统灯熄灭)

#### f) 看门狗

硬件看门狗上电后工作在扩展模式,超时复位时间是2分钟;系统正常工作以后,可由 软件接口切换为正常模式,超时复位时间调整为1秒。

#### g) 服务配置

ntp

客户串配置,执行ntpdate 202.112.29.82(标准时间服务器地址)可以获得实时时间,如 # ntpdate -u 202.112.29.82

16 Oct 17:50:57 ntpdate[512]: adjust time server 202.112.29.82 offset -0.022999 sec

#### vsftpd

vsftpd默认开启,客户串登录用户名root,密码root(密码可修改)。 系统启动后,可通过ps命令查看vsftpd是否已开启,若未启动成功,则按如下命令启动: vsftpd &

#### telnetd

telnetd 默认开启,客户串登录用户名root,密码root(密码可修改)。 系统启动后,可通过ps命令查看telnetd是否已开启,若未启动成功,则按如下命令启动: telnetd

#### sshd

sshd启动命令: /usr/sbin/sshd, 客户串登录用户名root, 密码root(密码可修改)。 该服务所依赖的相关配置文件为: /etc/ssh\_config, /etc/ssh\_config, /etc/ssh\_host\_dsa\_key, /etc/ ssh\_host\_dsa\_key.pub, /etc/ssh\_host\_ecdsa\_key, /etc/ssh\_host\_ecdsa\_key.pub, /etc/ssh\_host\_key, /etc/ssh\_host\_ecdsa\_key, /etc/ssh\_host\_rsa\_key.pub。

#### boa

boa启动命令: boa, 启动成功后, 可通过浏览器登录通讯机ip地址, 例如: 192.168.1.151, 网页显示/var/www目录下的文件。

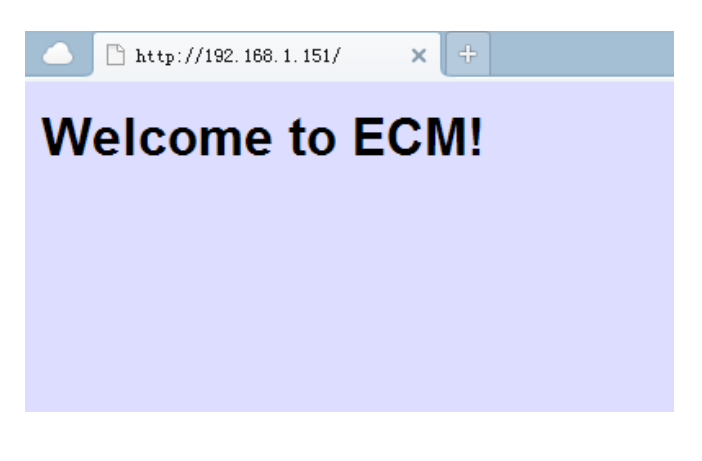

该服务所依赖的相关配置文件为: /etc/boa/boa.conf。

#### snmpd

snmpd启动命令: snmpd &,

windows客户串测试, 安装 "net-snmp-5.4.1-3.win32.exe", 打开 "cmd", 执行 "snmpget -v 2c -c public192.168.1.151 system.sysName.0"

D:\>snmpget -v 2c -c public 192.168.1.151 system.sysName.0 SNMPv2-MIB::sysName.0 = STRING: buildroot

测试结果如上图,表示windows客户串与通讯机连通,该服务启动成功。

该服务所依赖的相关配置文件为:/usr/share/snmp/snmpd.conf。

#### openvpn

openvpn启动命令: openvpn --daemon --script-security 3 --dev tunl0 --config /usr/local/etc/server.conf, 启动openvpn 客户串, 鼠标右键点击client.ovpn 执行 "Start OpenVPN on this config file" 弹出cmd 命令框。

Openvpn 客户串会连接通讯机的openvpn server。

| Thu  | Oct  | 30  | 15:17:27   | 2014   | OPTIONS IMPORT: timers and/or timeouts modified         |
|------|------|-----|------------|--------|---------------------------------------------------------|
| Thu  | Oct  | 30  | 15:17:27   | 2014   | OPTIONS IMPORT:ifconfig/up options modified             |
| Thu  | Oct  | 30  | 15:17:27   | 2014   | OPTIONS IMPORT: route options modified                  |
| Thu  | Oct  | 30  | 15:17:27   | 2014   | TAP-WIN32 device [NULL] opened: \\.\Global\{7464AD0F-C0 |
| 2E-4 | EC4- | A66 | 09-0C4B807 | 7A49D0 | D.tap                                                   |
| Thu  | Oct  | 30  | 15:17:27   | 2014   | TAP-Win32 Driver Version 8.1                            |
| Thu  | Oct  | 30  | 15:17:27   | 2014   | TAP-Win32 MTU=1500                                      |
| Thu  | Oct  | 30  | 15:17:27   | 2014   | Notified TAP-Win32 driver to set a DHCP IP/netmask of 1 |
| 0.8. | 0.6/ | 255 | 5.255.255. | .252 o | n interface {7464AD0F-C02E-4EC4-A609-0C4B807A49D0} [DHC |
| P-se | rv:  | 10. | .8.0.5, le | ease-t | ime: 31536000]                                          |
| Thu  | Oct  | 30  | 15:17:27   | 2014   | Successful ARP Flush on interface [4] {7464AD0F-C02E-4E |
| C4-A | 609- | ØC4 | 1B807A49D0 | 3>     |                                                         |
| Thu  | Oct  | 30  | 15:17:27   | 2014   | TEST ROUTES: 0/0 succeeded len=1 ret=0 a=0 u/d=down     |
| Thu  | Oct  | 30  | 15:17:27   | 2014   | Route: Waiting for TUN/TAP interface to come up         |
| Thu  | Oct  | 30  | 15:17:28   | 2014   | TEST ROUTES: 0/0 succeeded len=1 ret=0 a=0 u/d=down     |
| Thu  | Oct  | 30  | 15:17:28   | 2014   | Route: Waiting for TUN/TAP interface to come up         |
| Thu  | Oct  | 30  | 15:17:29   | 2014   | TEST ROUTES: 0/0 succeeded len=1 ret=0 a=0 u/d=down     |
| Thu  | Oct  | 30  | 15:17:29   | 2014   | Route: Waiting for TUN/TAP interface to come up         |
| Thu  | Oct  | 30  | 15:17:30   | 2014   | TEST ROUTES: 0/0 succeeded len=1 ret=0 a=0 u/d=down     |
| Thu  | Oct  | 30  | 15:17:30   | 2014   | Route: Waiting for TUN/TAP interface to come up         |
| Thu  | Oct  | 30  | 15:17:31   | 2014   | TEST ROUTES: 0/0 succeeded len=1 ret=0 a=0 u/d=down     |
| Thu  | Oct  | 30  | 15:17:31   | 2014   | Route: Waiting for TUN/TAP interface to come up         |
| Thu  | Oct  | 30  | 15:17:32   | 2014   | TEST ROUTES: 1/1 succeeded len=1 ret=1 a=0 u/d=up       |
| Thu  | Oct  | 30  | 15:17:32   | 2014   | route ADD 10.8.0.1 MASK 255.255.255.255 10.8.0.5        |
| Thu  | Oct  | 30  | 15:17:32   | 2014   | Route addition via IPAPI succeeded                      |
| Thu  | Oct  | 30  | 15:17:32   | 2014   | Initialization Sequence Completed                       |
|      |      |     |            |        |                                                         |

测试结果如上图,表示windows客户串与通讯机连通,该服务启动成功。 该服务所依赖的相关配置文件为: /usr/local/etc/server.conf, /usr/local/etc/ca.crt, /usr/local/etc/dh1024.pem, /usr/local/etc/server.crt, /usr/local/etc/server.key,在 /usr/local/etc/server.conf里面需要指定通讯机的当前IP: local 192.168.1.151。

## 2. API 使用

#### a) API 编译

开发包内容如下:

| 文件夹    | 内容      | 备注            |
|--------|---------|---------------|
| libdev | 动态库/头文件 |               |
| app    | 测试用例    | 包含Makefile可编译 |

### b) API 接口

#### 蜂鸣器

蜂鸣器提供2种用户调用模式。

1. 提供二进制程序/usr/sbin/beep,调用方法为:

# beep 0x1, (0001)可以发出1声蜂鸣。

# beep 0x9, (1001)发出两声蜂鸣。

# beep 0xf, (1111)发出一串连续蜂鸣。

参数是按照二进制的方式发出蜂鸣的,遇到1蜂鸣200ms,遇到0静音200ms。

#### 2. 提供C 代码中的调用接口如下:

| 函数名  | int hito_beep_on (void) |
|------|-------------------------|
| 传入参数 | 无                       |
| 传出参数 | 无                       |
| 返回值  | 成功返回0, 失败返回-1           |
| 描述   | 蜂鸣器设备发出响声               |

| 函数名  | int hito_beep_off (void) |
|------|--------------------------|
| 传入参数 | 无                        |
| 传出参数 | 无                        |
| 返回值  | 成功返回0, 失败返回-1            |
| 描述   | 蜂鸣器设备结束响声                |

#### GPIO

GPIO提供2种用户调用模式。

1. 提供二进制程序/usr/sbin/gpio

#### 2. 提供C代码中的调用接口如下:

| 函数名  | int hito_get_com_state(int com) |
|------|---------------------------------|
| 传入参数 | com: 串口号, 可选值: 0~5              |
| 传出参数 | 无                               |
| 返回值  | 成功返回串口模式,失败返回-1                 |
| 描述   | 获取串口的工作模式                       |

| 函数名  | int hito_set_all_mode(int com_count, int mode) |  |
|------|------------------------------------------------|--|
| 传入参数 | com_count: 串口总个数, 值为6                          |  |
|      | mode: 串口模式, 可选值: 1(232模式), 0(485模式)            |  |
| 传出参数 | 无                                              |  |
| 返回值  | 成功返回0, 失败返回-1                                  |  |
| 描述   | 一次性设置所有串口的工作模式                                 |  |

| 函数名  | int hito_set_mode(int com, int mode) |  |
|------|--------------------------------------|--|
| 传入参数 | com: 串口号, 可选值: 0~5                   |  |
|      | mode: 串口模式, 可选值: 1(232模式), 0(485模式)  |  |
| 传出参数 | 无                                    |  |
| 返回值  | 成功返回0, 失败返回-1                        |  |
| 描述   | 设置某一路串口的工作模式                         |  |

#### 指示灯

点灯功能提供2 种用户调用模式。

1.使用5.2.2提供的二进制程序/usr/sbin/gpio,调用方法参考4.5节。

2.提供C代码中的调用接口如下:

| 函数名  | int hito_sys_led_on (void) |
|------|----------------------------|
| 传入参数 | 无                          |
| 传出参数 | 无                          |
| 返回值  | 成功返回0, 失败返回-1              |
| 描述   | 点亮系统灯                      |

| 函数名  | int hito_sys_led_off (void) |
|------|-----------------------------|
| 传入参数 | 无                           |
| 传出参数 | 无                           |
| 返回值  | 成功返回0,失败返回-1                |
| 描述   | 熄灭系统灯                       |

#### 看门狗

看门狗功能提供2 种用户调用模式。

1.提供二进制程序/usr/sbin/wdg,调用方法为

# wdg &

2.提供C 代码中的调用接口如下:

| 1    |                              |  |
|------|------------------------------|--|
| 函数名  | int hito_watchdog_init(void) |  |
| 传入参数 | 无                            |  |
| 传出参数 | 无                            |  |
| 返回值  | 成功返回0, 失败返回-1                |  |
| 描述   | 看门狗工作模式由扩展模式切换为正常模式(看门狗超时复位  |  |
|      | 时间减小为1秒)                     |  |

| 函数名  | int hito_watchdog_keep_alive (void) |  |
|------|-------------------------------------|--|
| 传入参数 | 无                                   |  |
| 传出参数 | 无                                   |  |
| 返回值  | 成功返回0, 失败返回-1                       |  |
| 描述   | 喂狗                                  |  |

#### com-delay

com-delay提供2种用户调用模式。

1.提供二进制程序/usr/sbin/com-delay,调用方法参考"标准串口"一节。

2. 提供C代码中的调用接口如下:

| 函数名  | int hito_get_com_delay(int com) |
|------|---------------------------------|
| 传入参数 | com: 串口号, 可选值: 0~5              |
| 传出参数 | 无                               |
| 返回值  | 成功返回串口收发转换时延,失败返回-1             |
| 描述   | 获取串口的收发转换时延                     |

| 函数名  | int hito_set_all_delay(int com_count, int delay) |  |
|------|--------------------------------------------------|--|
| 传入参数 | com_count: 串口总个数, 值为6                            |  |
|      | delay: 收发转换时延, 可选值: 0~15                         |  |
| 传出参数 | 无                                                |  |
| 返回值  | 成功返回0,失败返回-1                                     |  |
| 描述   | 一次性设置所有串口的收发转换时延                                 |  |

| 函数名  | int hito_set_delay(int com, int delay) |  |
|------|----------------------------------------|--|
| 传入参数 | com: 串口号, 可选值: 0~5                     |  |
|      | delay: 收发转换时延, 可选值: 0~15               |  |
| 传出参数 | 无                                      |  |
| 返回值  | 成功返回0, 失败返回-1                          |  |
| 描述   | 设置某一路串口的工作模式                           |  |

#### 读序列号

读序列号提供2种用户调用模式。 1.提供二进制程序/usr/sbin/show\_sn,调用方法为: #show\_sn,显示通讯机序列号。

#### 2.提供C 代码中的调用接口如下:

| 函数名  | int hito_read_serial_number(char *dest) |  |
|------|-----------------------------------------|--|
| 传入参数 | *dest: 要存放序列号字符串的地址                     |  |
| 传出参数 | 无                                       |  |
| 返回值  | 成功返回序列号,失败返回-1                          |  |
| 描述   | 读通讯机序列号                                 |  |

## 3. 开发辅助

#### 开机自启动

/etc/init.d/S99demo 为可读写启动脚本,用户程序可实现开机自启动功能。

#### 查看内核版本

#### # cat /proc/ version

Linux version 3.10.0

#### 二次开发组件

| hitoapi.tar.gz                           | API开发用例     |
|------------------------------------------|-------------|
| ACT-102D二次开发手册                           | 本文档         |
| NET_0006.EXE                             | snmp测试工具    |
| openvpn-2.0_rc16-gui-1.0-rc4-install.exe | openvpn测试工具 |
| winscp514setup.exe                       | sshd测试工具    |